https://kw.uni-paderborn.de/fileadminkw/fakultaet/Institute/germ-vergl-litwis/dazdaf/NEU\_Homepage/Klickanleitung\_PAUL.pdf

### Anleitung Einschreibung in PAUL /

## **Instructions for registration in PAUL**

Nachdem Sie den Einstufungstest über die Plattform KOMO durchgeführt haben, können Sie sich jetzt für Ihr angezeigtes Kurslevel anmelden. **Hierzu nutzen Sie bitte diese Anleitung für die Einschreibung in PAUL**. / After completing the placement test via the KOMO platform, you can now register for your indicated course level. **For this, please use these instructions for registration in PAUL**.

Hinweis: Wenn Sie keine Deutschkenntnisse haben, benötigen Sie keinen Einstufungstest und können sich direkt in PAUL für A1.1 anmelden.

Note: If you do not have any German language skills yet, you do not need to take the placement test. You can directly register for level A1.1 in PAUL.

**1. Rufen Sie** den <u>folgenden Link</u> auf und melden Sie sich mit Ihren Anmeldedaten an. / Go to the <u>following link</u> and log in with your login details.

**Tipp**: Sie können PAUL in englischer Sprache nutzen, indem Sie oben rechts auf "Englisch" klicken. / **Tip**: You can use PAUL in English by clicking on "English" in the top right-hand corner.

**2.** Klicken Sie auf das Hamburger-Menü oben rechts und wählen Sie im Reiter links **Studium**. / Click on the hamburger button in the upper column and select **Study** in the column on the left.

| UNIVERSITÄT<br>PADERBORN                   | ř       |       | Abmelde:<br>[→ | n <b>⊕ Sprache</b><br>Deutsch ¥ Ξ |
|--------------------------------------------|---------|-------|----------------|-----------------------------------|
| Herzlich wil                               | lkommen |       |                | 1                                 |
| Aktivitäten für de<br>Heutige Veranstaltun | en:     |       |                | Stundenning                       |
| Veranstaltung                              | Name    | von   | bis            | Stundenplan                       |
| Kurse                                      |         | 09:15 | 10:45          |                                   |
| Kurse                                      |         | 11:15 | 12:45          |                                   |
| Eingegangene Nachri                        | ichten: |       |                | Archiv                            |

**3.** Klicken Sie rechts auf **Semesterverwaltung**. / Click on the **Semester administration** button on the right.

| L | UNIVERSITÄT<br>PADERBORN    |               |                        | Abmelden ⊕ Sprache Menü<br>[→ Deutsch v X |
|---|-----------------------------|---------------|------------------------|-------------------------------------------|
|   | Zurück                      |               |                        |                                           |
|   | Hauptmenü                   |               |                        |                                           |
|   | Startseite                  | $\rightarrow$ | Seite "Studium" öffnen |                                           |
|   | Stundenplan                 | $\rightarrow$ | Semesterverwaltung     | $\rightarrow$                             |
|   | Vorlesungsverzeichnis       | $\rightarrow$ | Prüfungsverwaltung     | $\rightarrow$                             |
|   | Studium                     | $\rightarrow$ | Anträge                |                                           |
|   | Meine Daten                 | $\rightarrow$ |                        |                                           |
|   | Bewerbung und Einschreibung | $\rightarrow$ |                        |                                           |
|   | Hilfe 🖸                     |               |                        |                                           |
|   |                             |               |                        |                                           |

4. Wählen Sie Anmeldung zu Modulen und Veranstaltungen. / Select Module and course registration.

| L | UNIVERSITÄT<br>PADERBORN                 |               |                                          | Abmelden<br>[→ | <b>⊕ Sprache</b><br>Deutsch <del>×</del> | Menü<br>× |
|---|------------------------------------------|---------------|------------------------------------------|----------------|------------------------------------------|-----------|
|   | Zurück                                   |               |                                          |                |                                          |           |
|   | Hauptmenü → Studium → Semesterverwaltung |               |                                          |                |                                          |           |
|   | Semesterverwaltung                       | $\rightarrow$ | Seite "Semesterverwaltung" öffnen        |                |                                          |           |
|   | Prüfungsverwaltung                       | $\rightarrow$ | Anmeldung zu Modulen und Veranstaltungen |                |                                          |           |
|   | Anträge                                  |               | Meine Anmeldungen                        |                |                                          |           |
|   |                                          |               | Modulübersicht                           |                |                                          |           |
|   |                                          |               | Veranstaltungsübersicht                  |                |                                          |           |
|   |                                          |               | Schwerpunkt- / Nebenfachwahl             |                |                                          |           |

5. Klicken Sie auf Sprachkurse ZfS (extracurricular). / Click on Language Course (extracurricular).

| UNIVERSITÄT PAULIS                                                      | Abmelden<br>[→ | <b>Sprache</b> Deutsch ~ | Menü |
|-------------------------------------------------------------------------|----------------|--------------------------|------|
| Studium > Semesterverwaltung > Anmeldung zu Modulen und Veranstaltungen |                |                          |      |

### Anmeldung zu Modulen und Veranstaltungen

Angewandte Sportwissenschaft Bachelor v3 >

I. Studienjahr
2. Studienjahr
3. Studienjahr
Zusatzleistungen
Tutoise und Webbergestellungen in der Constwissenschaft
Sprachkurse ZfS (extracurricular)

Prüfungsordnungen und Änderungssatzungen:

Bitte beachten Sie, dass die veröffentlichte Prüfungsordnung und ggf. dazugehörige Änderungssatzungen in den Amtlichen Mitteilungen (AM) der Universität Paderborn die Rechtsgrundlage für Ihr Studium sind. Für die Suche können Sie im Katalog der Universitätsbibliothek die Nummer der Amtlichen Mitteilung (Sie finden Ihre AM-Nummern weiter unten) oder den Namen des Studienganges zzgj. ggf. weiterer Suchkriterien verwenden. Wir empfehlen Ihnen jedoch die Suche nach der Amtlichen Mitteilung, damit is exakt zu der für Sie gültigen Prüfungsordnung galangen. Dazu rufen Sie den Katalog der Universitätsbibliothek auf und geben, wenn Sie z.B. nach der Amtlichen Mitteilung 21.23 (Ausgabe 21 aus dem Jahr 2023) suchen wollen, folgendes in das Suchfeld ein: \*Amtliche Mitteilung 21.23 (Ausgabe 21 aus dem Jahr 2023) suchen wollen, folgendes in das Suchfeld ein: \*Amtliche Mitteilung 21.23 (Ausgabe 21 aus dem Jahr 2023) suchen wollen, folgendes in das Suchfeld ein: \*Amtliche Mitteilung 21.23 (Ausgabe 21 aus dem Jahr 2023) suchen wollen, folgendes in das Suchfeld ein: \*Amtliche Mitteilung 21.23 (Ausgabe 21 aus dem Jahr 2023) suchen wollen, folgendes in das Suchfeld ein: \*Amtliche Mitteilung 21.23 (Ausgabe 21 aus dem Jahr 2023) suchen wollen, folgendes in das Suchfeld ein: \*Amtliche Mitteilung 21.23 (Ausgabe 21 aus dem Jahr 2023) suchen wollen, folgendes in das Suchfeld ein: \*Amtliche Mitteilung 21.23 (Ausgabe 21 aus dem Jahr 2023) suchen wollen, folgendes in das Suchfeld ein: \*Amtliche Mitteilung 21.23 (Ausgabe 21 aus dem Jahr 2023) suchen wollen, folgendes in das Suchfeld ein: \*Amtliche Mitteilung 21.23 (Ausgabe 21 aus dem Jahr 2023) suchen wollen, folgendes in das Suchfeld ein: \*Amtliche Mitteilung 21.23 (Ausgabe 21 aus dem Jahr 2023) suchen wollen, folgendes in das Suchfeld ein: \*Amtliche Mitteilung 21.23 (Ausgabe 21 aus dem Jahr 2023) suchen wollen, folgendes in das Suchfeld ein: \*Amtliche Mitteilung 21.23 (Ausgabe 21 aus dem Jahr 2023) suchen wollen, folgendes in das Suchfeld ein: \*Amtliche Mitteilung 21.23 (Ausgabe 21 aus de

6. Klicken Sie auf "Studienbegleitende Deutschkurse". / Click on Studienbegleitende Deutschkurse.

## Anmeldung zu Modulen und Veranstaltungen

Angewandte Sportwissenschaft Bachelor v3 > Sprachkurse ZfS (extracurricular)

- Altsprachen
- Neue Sprachen
- Autonomes Lernen (nur in Verbindung mit einem Sprachkurs)
- Studienvorbereitende Deutschkurse (DSH)
- <u>Studienbegleitende Deutschkurse</u>

7. Nun sehen Sie diese Übersicht über die angebotenen Kurse und die einzelnen Kurslevel. Der Einstufungstest (auf KOMO) hat Ihnen Ihr eigenes Kurslevel angezeigt. Für dieses Kurslevel melden Sie sich jetzt an. Scrollen Sie in der Liste nach unten und klicken Sie auf den Kurs mit Ihrem Kurslevel.
/ Now you can see this overview of the courses that are offered and the individual course levels. The placement test (on KOMO) has shown you your personal course level. You can now register in this course level by scrolling down the list and clicking on the course corresponding to your course level.

# Anmeldung zu Modulen und Veranstaltungen

> Sprachkurse ZfS (extracurricular) > Studienbegleitende Deutschkurse

- A1.1
- A1.2
- A2.1
- A2.2
- B1.1
- B1.2
- B2.1
- B2.2/C1

#### Veranstaltungen / Module

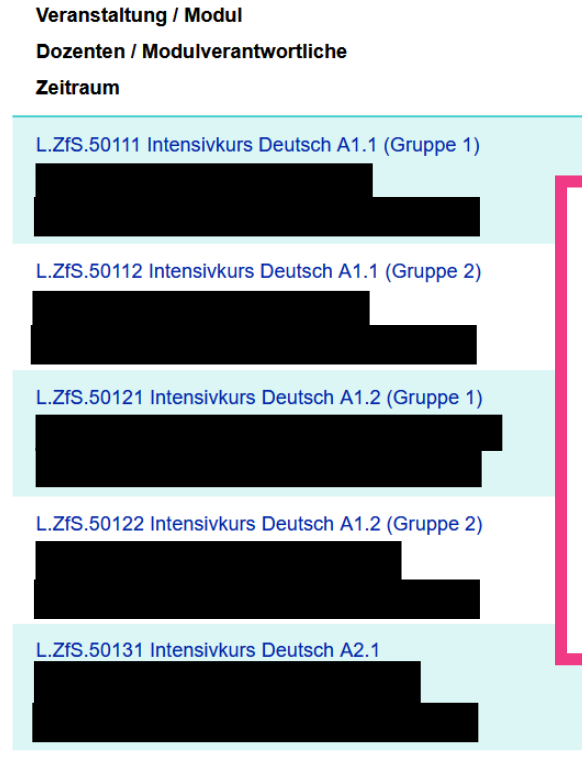

Bitte achten Sie bei der Kurswahl darauf, ob Sie einen Intensiv- oder Semesterkurs besuchen möchten und prüfen Sie, ob Sie zu den angegebenen Kurszeiten verfügbar sind. / When choosing a course, please note whether you would like to attend an intensive or semester course and check whether you are available at the specified course times.

L 7fS 50141 Intensivkurs Deutsch A2 2

8. Melden Sie sich zu den Kursen über die Aktion Anmelden an. / Register for the courses by clicking on Register.

| Anmeldung zu Modulen und Veranstaltungen |                 |
|------------------------------------------|-----------------|
| Veranstaltung                            |                 |
| Dozenten                                 | Annuald bla     |
| Zeitraum                                 | Anmeid, Dis     |
| Anmeldegruppe                            | wax. tent.jAnn. |
| Standort                                 |                 |
| L.ZfS.50601                              | 23.09.2024      |
|                                          | 16   2 Anmelden |
|                                          |                 |
|                                          |                 |
|                                          |                 |
|                                          |                 |
|                                          |                 |

9. Drücken Sie auf Weiter. / Click on Next.

### Veranstaltungsanmeldung

| Nr.     | L.ZfS.50601                                                                                  |                   |  |
|---------|----------------------------------------------------------------------------------------------|-------------------|--|
| Name    | Schreib- und Sprachlernberatung in der Fremd- und Zweitsprache Deutsch: Ansätze und Konzepte |                   |  |
| Studium | Angewandte Sportwissenschaft Bachelor v3                                                     |                   |  |
|         |                                                                                              |                   |  |
|         | Name                                                                                         |                   |  |
| Nr.     | Zeitraum                                                                                     | Max. Telin. jAnm. |  |
|         |                                                                                              | 16   2            |  |
| L.ZfS.  |                                                                                              |                   |  |
|         |                                                                                              |                   |  |
|         |                                                                                              | Weiter            |  |

**10.** Abschließend bestätigen Sie Ihre Auswahl und drücken auf **Abschicken**. Jetzt sind Sie für Ihren Kurs angemeldet. / Finally, confirm your selection and click on **Abschicken** (submit). Now you are registered for your course.

#### Wichtig / Important information:

• Wenn Sie einen Platz bekommen haben, aber nicht am Kurs teilnehmen möchten, melden Sie sich bitte vom Kurs ab. / If you have registered for a place in a course but do not wish to attend, please deregister from the course.

Stand: 25.09.2024